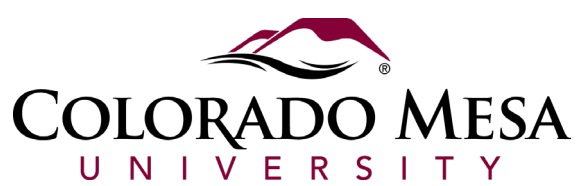

## Maintenance Requests for Residents

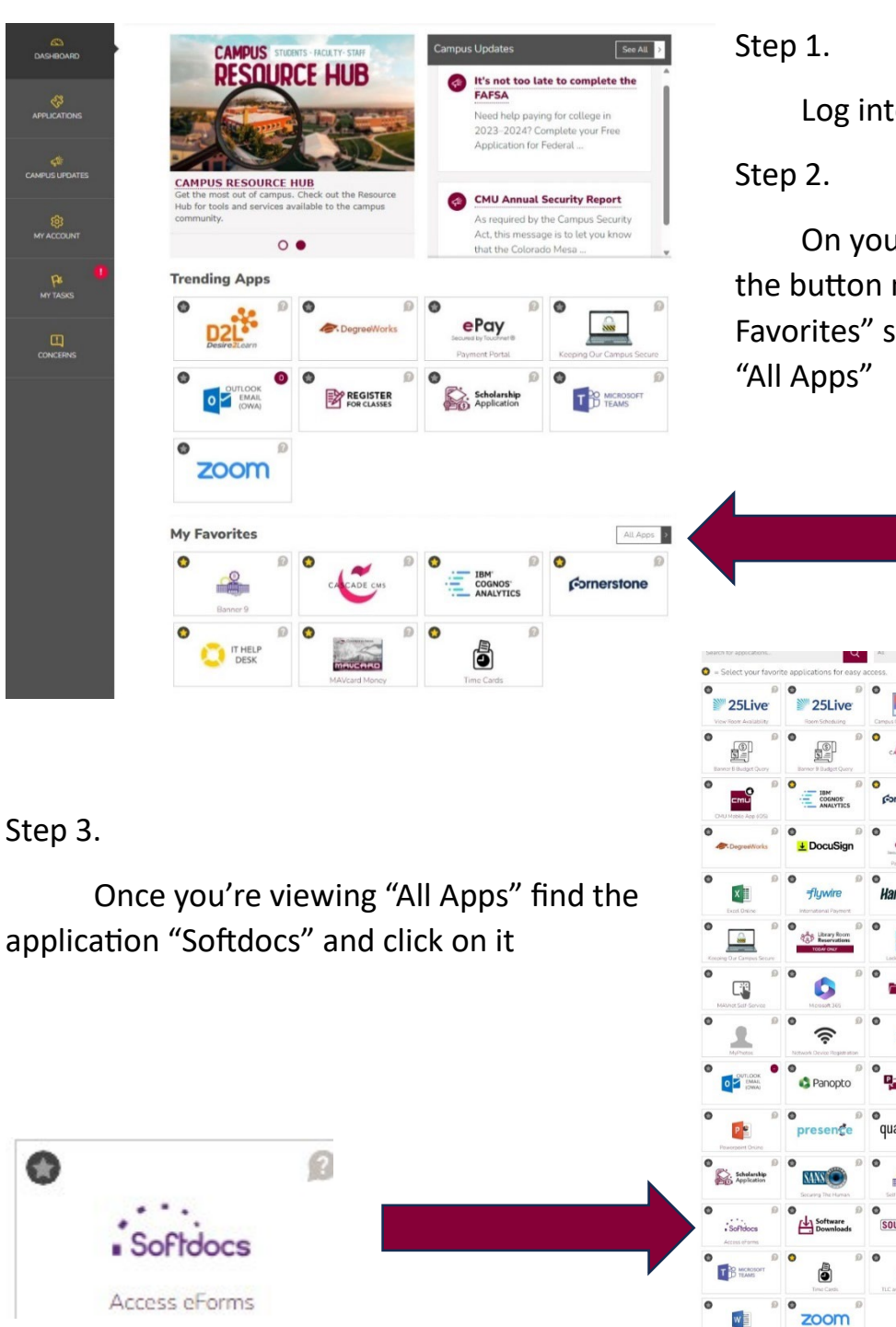

Log into your Mavzone

On your Dashboard, find the button near the "My Favorites" section that says "All Apps"

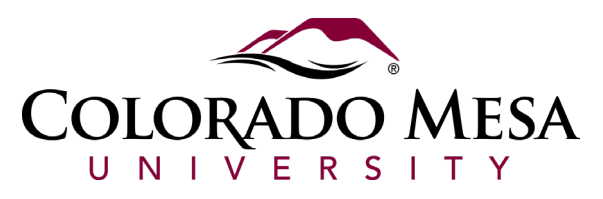

| etfieve   CE |                               |                                                                                                    |                                                                                                    | ≡ |
|--------------|-------------------------------|----------------------------------------------------------------------------------------------------|----------------------------------------------------------------------------------------------------|---|
| ow           | Forms                         | ×                                                                                                    |                                                                                                    |   |
| Inbox        | > Q Work Request              | COLORADO M                                                                                                    | ESA Residence Life Work Request                                                                                                    |   |
| Activity     | > Student +                   | COLLAPSE ALL UNIVERSIT<br>Staff are out December 21, 2020 retu                                                          | Y urning on January 4, 2021. Please allow additional time to process. Have a                                                                                                    |   |
| rms          | Residence Life - Work Request | safe and happy holiday.                                                                                                 |                                                                                                    |   |
| Forms        |                               | Something not working in your<br>problem so we can get to work<br>winter or AC in the summer, bro<br>person immediately | room? Let us know! Please submit a detailed description of the<br>. NOTE: If this is an emergency (gushing water, no heat in the<br>oken window glass, etc.) please contact a Residence Life staff |   |
| Drafts       | · ·                           | Name                                                                                                    | ID Dote                                                                                                    |   |
| <            |                               |                                                                                                    | 7                                                                                                    |   |
|              |                               | Residence Hall                                                                                                    | Room Number                                                                                                    |   |
|              |                               | Location in Room                                                                                                    |                                                                                                    |   |
|              |                               |                                                                                                    |                                                                                                    |   |
|              |                               | Service Request                                                                                                    |                                                                                                    |   |
|              |                               |                                                                                                    |                                                                                                    |   |
|              |                               |                                                                                                    |                                                                                                    |   |
|              |                               |                                                                                                    |                                                                                                    |   |
|              |                               |                                                                                                    |                                                                                                    |   |
|              |                               |                                                                                                    |                                                                                                    |   |
|              |                               |                                                                                                    |                                                                                                    |   |
|              |                               |                                                                                                    |                                                                                                    |   |
|              |                               |                                                                                                    |                                                                                                    |   |
|              |                               | Submit Attachments Download Print                                                                                       |                                                                                                    |   |

Step 4.

Once you open the application, select "Forms."

Step 5.

In the search field, enter "Work Request" and select on the form titled "Residence Life – Work Request."

Step 6.

Completely fill out the form using as much specific information as possible.

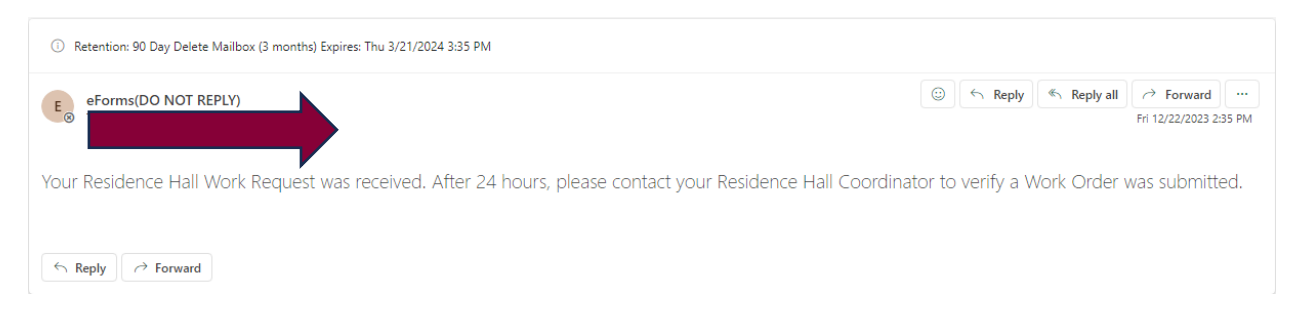

Step 7.

You will receive an email indicating that your work request has been received. Please wait at least 24 hours before following up on your work request with your Building Coordinator to confirm the work request was submitted.